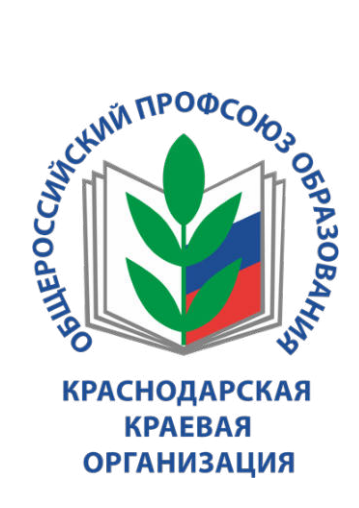

# МЕТОДИЧЕСКИЕ РЕКОМЕНДАЦИИ ПО РЕГИСТРАЦИИ И ПРАКТИЧЕСКОМУ ИСПОЛЬЗОВАНИЮ ЭКОСИСТЕМЫ КРАЕВОЙ ОРГАНИЗАЦИИ ПРОФСОЮЗА

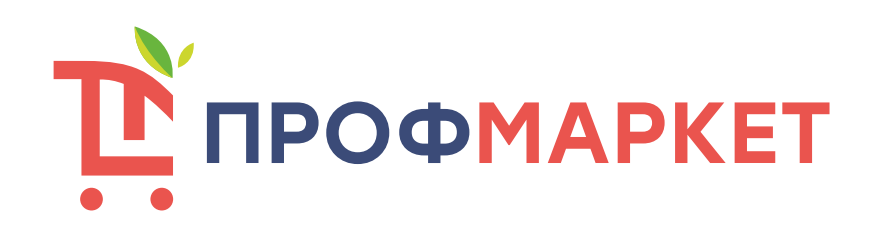

## Оглавление

| Регистрация                                  | . 3 |
|----------------------------------------------|-----|
| Авторизация на сайте                         | . 5 |
| Заявка на займ                               | . 6 |
| Оформление заказа на сайте (для покупателей) | . 8 |

### Регистрация

Для перехода на сайт необходимо перейти по ссылке:

https://profecosystem.ru/

### Для того, чтобы зарегистрироваться:

1. Необходимо нажать на ссылку:

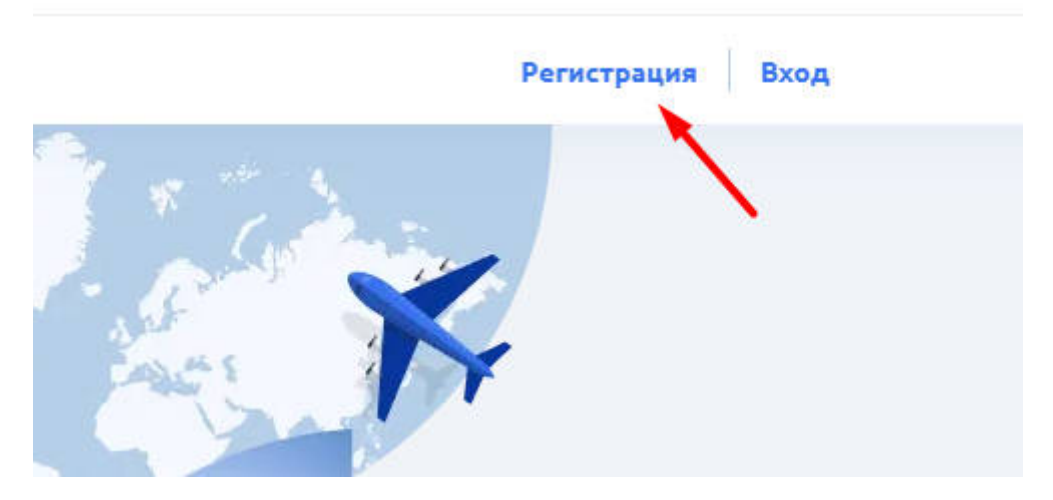

2. Необходимо заполнить поля, появившейся формы, поставив галочку о согласии с условиями политики конфиденциальности и нажать «Далее»:

| гегистрация                                                                                                  |
|----------------------------------------------------------------------------------------------------|
| Хочу стать партнёром                                                                                         |
| Шаг 1/2                                                                                                    |
| Фамилия *                                                                                                    |
| Имя *                                                                                                    |
| Отчество *                                                                                                   |
| № профсоюзного билета *                                                                                      |
| 16-ти значный код с вашего электронного профсоюзного билета Согласен с условиями политики конфиденциальности |
| Далее                                                                                                    |
| Уже есть аккаунт? <mark>Вход</mark>                                                                          |

#### Регистрация

3. При корректном вводе номера электронного профсоюзного билета вы будете перенаправлены на следующий экран:

| Регистрация                                                                                                    |      |
|----------------------------------------------------------------------------------------------------|------|
| Я состою в профсоюзной организации                                                                                                    |      |
| 🔘 Я хочу быть партнером профсоюзной организации                                                                                                    |      |
| Назад                                                                                                    |      |
| ывкае ывап ывапро                                                                                                    | 0    |
| 9643809000068665                                                                                                    | 0    |
| Шаг 2/2                                                                                                    |      |
| Номер телефона *                                                                                                    |      |
| Email*                                                                                                    |      |
| то поле обязательно.                                                                                                    |      |
| Введите пароль *                                                                                                    | 0    |
| то поле обязательно.<br>Наш пароль должен быть не менее 8 символов в длину и содержать бул<br>ифры и специальные символы. Не может содержать пробелы. | квы, |
| Зарегистрироваться                                                                                                    |      |

4. Вам необходимо заполнить поля «Номер телефона», «E-mail» и ввести пароль. Для завершения регистрации нажмите кнопку «Зарегистрироваться».

Уже есть аккаунт? Вход

## Авторизация на сайте

Для того чтобы авторизоваться со своей учетной записью:

1. Нажмите:

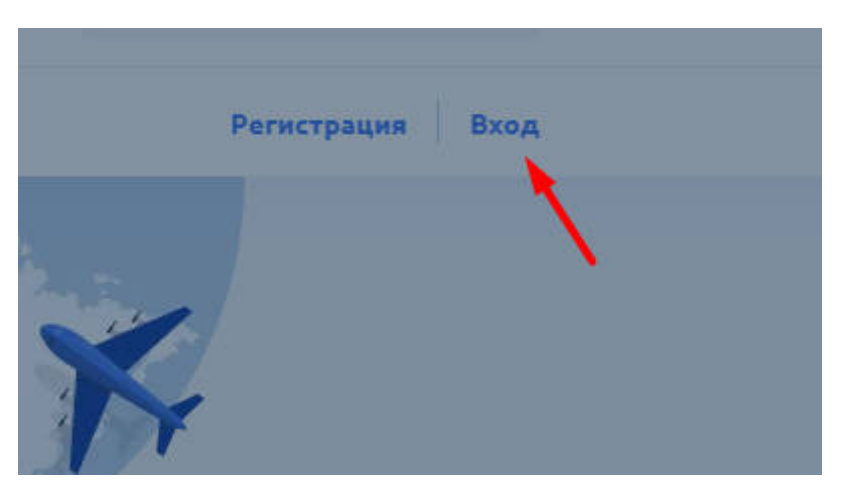

- 2. Введите указанный при регистрации адрес электронной почты и пароль.
- 3. Нажмите кнопку «Войти»:

| Bxo               | д              |
|-------------------|----------------|
| Электронная почта |                |
| Пароль            | o              |
| Запомнить меня    | Забыли пароль: |
| Войт              | и              |
| Регистра          | ация           |

Если вы забыли данные для входа на сайт нажмите:

| Bx                | од            |
|-------------------|---------------|
| Электронная почта |               |
| Пароль            | Ø             |
| Запомнить меня    | Забыли пароль |
| Βοί               | іти           |
| Регист            | рация         |

#### Заявка на займ

1. Для оформления заявки на займ перейдите во вкладку:

| Краснодарс<br>Общеросси | кая краевая организация<br>йского Профсоюза образования | L Line               |         |
|-------------------------|---------------------------------------------------------|----------------------|---------|
| ТОВАРЫ И УСЛУГИ         | ФЕРМЕРСКИЕ ХОЗЯЙСТВА                                    | КРЕДИТНЫЙ КООПЕРАТИВ | ΠΡΟΦΤΥΡ |
| Главнал ). Лицный хаб   | Wet                                                     |                      |         |

- 2. Выберите подходящий займ на странице.
- 3. Нажмите на кнопку «Отправить заявку» под названием подходящего вам займа:

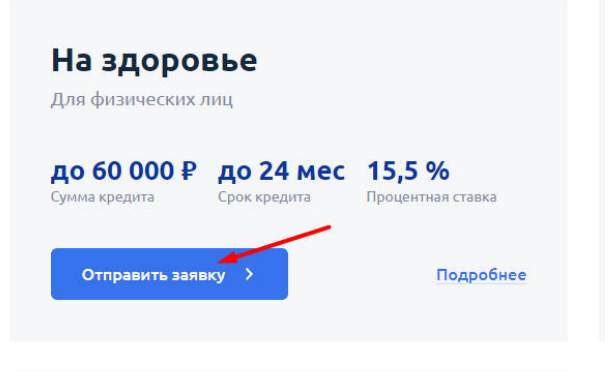

- 4. В появившейся форме вам необходимо указать являетесь ли вы членом кредитного кооператива.
- 5. Для членов кредитного кооператива далее достаточно заполнить поля формы, поставить галочку о согласии с политикой конфиденциальности и нажать кнопку «Далее».

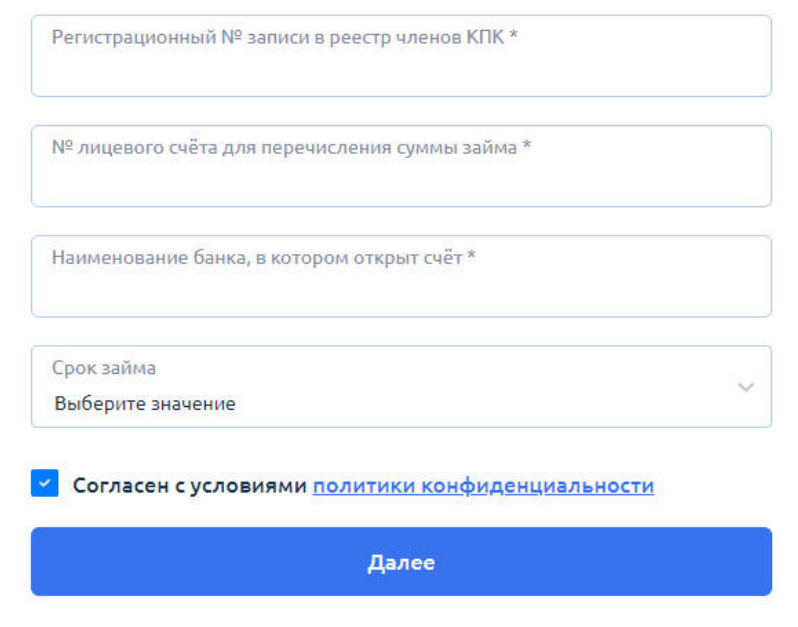

6. На следующем этапе вам необходимо прикрепить документы с устройства к заявке.

|                                                                          | —— Шаг 2/2 ————                              |
|--------------------------------------------------------------------------|----------------------------------------------|
| Паспорт гражданина Российс<br><i>О</i> <u>Прикрепить файл</u>            | ской Федерации                               |
| Справка о заработной плате<br>месяцев<br><i>@</i> <u>Прикрепить файл</u> | с места работы (форма 2-НДФЛ) за последние 6 |
| Рекомендация территориаль<br>🖉 Прикрепить файл 🚽                         | ьной организации Профсоюза                   |
| Ходатайство первичной орга<br>🕜 Прикрелить файл 🔫                        | низации Профсоюза                            |
| Свидетельство ИНН (индиви,<br><i>О</i> <u>Прикрепить файл</u>            | дуальный номер налогоплательщика)            |
| ⊂<br>Свидетельство ИНН (индиви,<br>⊘ <u>Прикрепить файл</u> ◀            | дуальный номер налогоплательщика)            |

После того как вы прикрепите все необходимые документы нажмите кнопку «Отправить заявку».

После одобрения заявки с вами свяжется сотрудник кооператива.

Для тех, кто не является членом кредитного кооператива сначала нужно подать заявку на вступление в кооператив:

1. Для этого укажите на форме:

# Заявка на займ

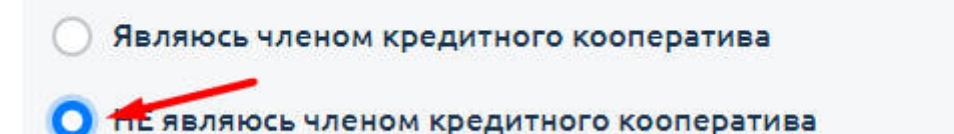

- 2. Заполните поля формы.
- 3. Поставьте галочку о согласии с политикой конфиденциальности и нажмите «Далее».
- 4. Прикрепите файлы с документами и нажмите кнопку «Отправить заявку».

#### Оформление заказа на сайте

1. Для оформления заказа перейдите во вкладку:

| Краснодарс<br>Общеросси | кая краевая организация<br>йского Профсоюза образования | 6                    |         |
|-------------------------|---------------------------------------------------------|----------------------|---------|
| ТОВАРЫ И УСЛУГИ         | ФЕРМЕРСКИЕ ХОЗЯЙСТВА                                    | КРЕДИТНЫЙ КООПЕРАТИВ | ΠΡΟΦΤΥΡ |
| Главная > Фермерски     | е хозяйства                                             |                      |         |

2. Для добавления товара в корзину нажмите на значок продуктовой корзины в миниатюре товара:

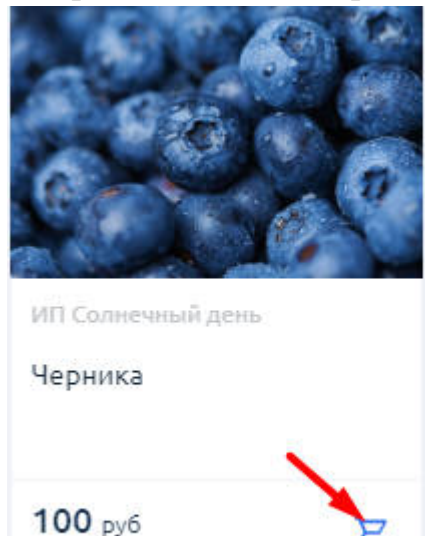

или на его детальной странице:

3a 10

| Главная > Солнечный день > Помидоры |                                                     |             |
|-------------------------------------|-----------------------------------------------------|-------------|
|                                     | <b>Помидоры</b><br>Производитель: ИП Солнечный день |             |
|                                     | 1456 py6 (1000)                                     | В корзину 🗜 |

3. После нажатия на значок для добавления в корзину вы можете указать количество товара, которое вам необходимо:

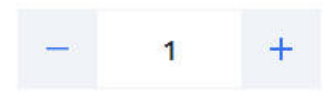

4. Для того, чтобы найти товары доступные для покупки в вашем муниципальном образовании воспользуйтесь интерактивной картой:

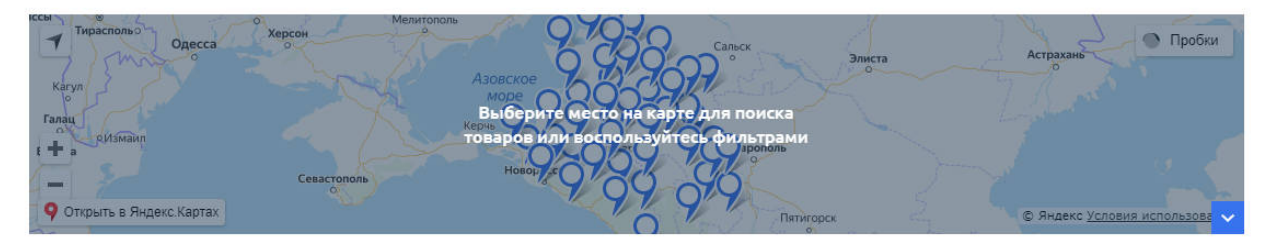

Или фильтром по районам:

| mon                |   |
|--------------------|---|
| Выберите значение  | ~ |
| Все варианты       | Â |
| Абинский район     |   |
| Городской округ    |   |
| Анапа              |   |
| Апшеронский район  |   |
| Городской округ    |   |
| Армавир            |   |
| Белоглинский район |   |
| Белореченский      | - |

5. Далее вы можете воспользоваться фильтрами по производителю, группе и типу товаров:

| Район               | Производитель                 | Группа                    | Тил                   |
|---------------------|-------------------------------|---------------------------|-----------------------|
| Городской округ А 🗸 | Выберите значение 🗸 🗸 🗸 🗸 🗸 🗸 | Выберите значение 🗸 🗸 🗸 🗸 | Выберите значение 🔹 🗸 |

6. Для того чтобы очистить фильтр по одному из параметров откройте список и выберите «Все варианты»:

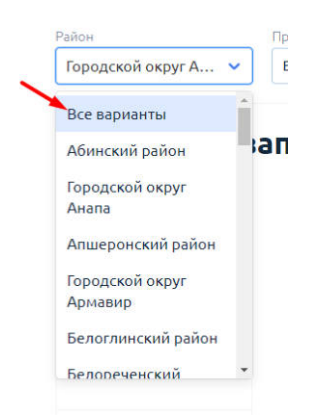

7. Для того чтобы сбросить все параметры фильтрации нажмите:

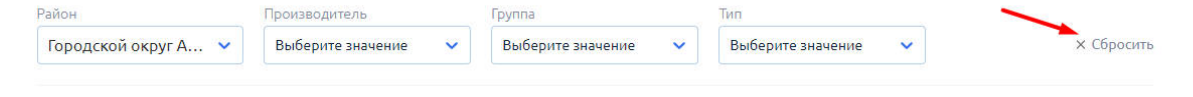

8. Когда корзина будет наполнена необходимыми товарами нажмите на значок корзины в шапке сайта:

| 6 004 P |   | Лицный кабинет      |
|---------|---|---------------------|
|         | - | Jun and in Roomie 1 |

9. Проверьте все наименования товаров и контактный номер телефона, убедитесь, что заказ оформлен верно.

Для удаления товаров из корзины выделите их галочкой и нажмите «Удалить выбранные»:

Оформить заказ

| Корз | вина                     |
|------|--------------------------|
|      | Удалить выбранные        |
| ^    | ИП Солнечный день        |
|      | <u> Помидоры, 1000</u>   |
| ~    | <u>test-create, 5 кг</u> |

10. Если с заказом все в порядке нажмите: 11. Ожидайте звонка менеджера.

Методические рекомендации подготовлены отделом по связям с общественностью и информационным технологиям Краснодарской краевой организации Общероссийского Профсоюза образования

профсоюзобразования.pф, e-mail: profobrkk@gmail.com, 8(861)255-64-85